## Памятка кассира

## APOLLO

**1.** Включение аппарата: нажать и удержать красную кнопку, в верхнем правом углу над экраном, до появления надписи «android», после чего отпустить. Подождать пока касса включится и на экране появиться заставка с текущим временем и датой в центре. Провести пальцем снизу вверх по экрану, ввести пароль: **1 1 1 1**, подтвердить нажатием «V», появится рабочий стол со значками предложений.

ВЫХОД ИЗ СПЯЩЕГО РЕЖИМА: если аппарат уснул – разбудите его однократным нажатием красной клавиши сверху, проведите пальцем снизу вверх по экрану, введите пароль: 1 1 1 1, подтвердите нажатием «V».

2. Рабочий режим: нажать пальцем на значек Titan POS Mobile, при появлении белого окошка, поставить «галочку» напротив «Использовать по умолчанию для этого USB-устройства». Ввести пятизначный пин-код программной кассы и нажать «V». Появиться главное меню программы. Нажимаем «ОТКРЫТЬ СМЕНУ» в нижней части экрана. Касса предложит выполнить внесение наличных. Набрать сумму вносимой наличности и нажать «ОТКРЫТЬ СМЕНУ», печатается чек внесения наличных. Если наличность не вносится – сразу нажимаем «ОТКРЫТЬ СМЕНУ». В верней части экрана нажимаем «←Касса».

**Оформить чек за наличные:** нажимаем «ДОБАВИТЬ ТОВАР», вводим стоимость, подтверждаем «V», нажимаем «ЗАКРЫТЬ ЧЕК» и затем еще раз выбираем «ЗАКРЫТЬ ЧЕК», выйдет чек.

Оформить чек за наличные (несколько товаров в чеке): нажимаем «ДОБАВИТЬ ТОВАР», вводим стоимость первого товара, подтверждаем «V», нажимаем «ДОБАВИТЬ ТОВАР», вводим стоимость второго товара, подтверждаем «V», нажимаем «ДОБАВИТЬ ТОВАР», вводим стоимость третьего товара, подтверждаем «V». Затем нажимаем «ЗАКРЫТЬ ЧЕК» и затем еще раз выбираем «ЗАКРЫТЬ ЧЕК», выйдет чек.

Оформить чек по безналичному расчету: нажимаем «ДОБАВИТЬ ТОВАР», вводим стоимость, подтверждаем «V», нажимаем «ЗАКРЫТЬ ЧЕК», затем «ОПЛАТИТЬ КАРТОЙ» и «ОПЛАТИТЬ», приложить банковскую карту клиента (ввести пин-код), дождаться печати двух терминальных чеков, нажать внизу «ЗАКРЫТЬ ЧЕК», выйдет третий чек - кассовый.

Отмена чека (если чек еще не распечатан): нажать «ОПЕРАЦИИ», затем «ОТМЕНА ТЕКУЩЕГО ЧЕКА».

**3. Снять Х-отчет:** нажимаем «КАССА» в верхней части экрана и попадаем в главное меню. Нажимаем «Х-ОТЧЕТ», происходит печать отчета. Для возврата в меню оформления чеков нажимаем «←Касса» в верхней части экрана.

**4. Снять Z-отчет (закрыть смену в кассе):** нажимаем «КАССА» в верхней части экрана и попадаем в главное меню. Нажимаем «ИЗЪЯТИЕ ДЕНЕГ», на экране сумма наличности в кассе, нажимаем «ИЗЪЯТЬ», печатается чек изъятия наличных. Затем нажимаем «ЗАКРЫТЬ СМЕНУ» внизу экрана, печатается Z-отчет.

**5. Закрыть смену в банковском терминале (обязательно выполнять в том случае если были покупки по банковским картам):** нажимаем красную кнопку в центре под экраном, попадаем на рабочий стол. Нажимаем пальцем на значек «GTPOS», вводим пароль оператора: 1 1 1 1 1 1 1 1, нажимаем «ВОЙТИ». Нажимаем «СВЕРКА ИТОГОВ», печатается отчет.

**6. Выключение кассы:** нажать и удержать красную кнопку, в верхнем правом углу над экраном, до появления меню «Выключить/Перезапустить», коснуться пальцем значка «Выключить».

**Телефоны для консультаций:** 80159766229, 80296868474, 80291202162, 80445678298, 80296604526.